Министерство образования Республики Беларусь Учреждение образования «Белорусский государственный университет информатики и радиоэлектроники»

Кафедра систем телекоммуникаций

## ИССЛЕДОВАНИЕ СИСТЕМЫ УПРАВЛЕНИЯ ТЕЛЕКОММУНИКАЦИОННОЙ СЕТЬЮ ОПТИЧЕСКИХ ЛИНЕЙНЫХ ТЕРМИНАЛОВ

Методическое пособие к лабораторной работе

по дисциплинам «Волоконно-оптические системы передачи» и «Оптические системы передачи» для специальностей «Многоканальные системы телекоммуникаций» и «Системы радиосвязи, радиовещания и телевидения» дневной и заочной форм обучения

Минск БГУИР 2012

А в т о р ы: В. Н. Кийко, С. А. Лукашевич, Н. В. Тарченко, В. Н. Урядов

Рецензент:

доцент кафедры сетей и устройств телекоммуникаций учреждения образования «Белорусский государственный университет информатики и радиоэлектроники», кандидат технических наук М. Ю. Хоменок

И39

Исследование системы управления телекоммуникационной сетью оптических линейных терминалов : метод. пособие к лаб. работе по дисц. «Волоконно-оптические системы передачи» и «Оптические системы передачи» для спец. «Многоканальные системы телекоммуникаций» и «Системы радиосвязи, радиовещания и телевидения» днев. и заоч. форм обуч. / В. Н. Кийко [и др.]. – Минск : БГУИР, 2012. – 30 с. : ил.

ISBN 978-985-488-807-1.

Пособие включает лабораторную работу, позволяющую исследовать принципы управления оптическими сетями, построенными на основе оптических линейных терминалов ОЛТ 2Х16.

> УДК 621.395.52(076.5) ББК 32.883я73

#### ISBN 978-985-488-807-1

© УО «Белорусский государственный университет информатики и радиоэлектроники», 2012

#### Лабораторная работа

#### «Исследование системы управления телекоммуникационной сетью оптических линейных терминалов»

#### 1 Цель работы

1 Изучить принципы управления оптическими сетями телекоммуникаций и основные контролируемые параметры волоконно-оптических систем передачи.

2 Изучить систему управления оптическими линейными терминалами ОЛТ 2X16.

#### 2 Задание к работе

1 Изучить инструкцию по технике безопасности.

2 Изучить схему лабораторной установки и ознакомиться с правилами эксплуатации приборов.

3 Изучить принцип работы и основные характеристики линейного оптического терминала ОЛТ 2Х16.

4 Создать оптическую сеть на основе оптических линейных терминалов ОЛТ 2Х16, активизировать её, используя систему управления.

5 Проконтролировать правильность конфигурации оптической сети и функционирование оптических линейных терминалов.

#### 3 Описание лабораторного макета

На рисунке 1 приведена структурная схема лабораторного макета.

В состав макета входят:

1 Осциллограф (Tektronix 2002В), который обеспечивает возможность измерять параметры сигналов во всех контрольных точках линейных оптических терминалов ОЛТ 2Х16.

2 Два оптических линейных терминала ОЛТ 2Х16.

3 Анализатор цифровых трактов уровня Е1.

4 Оптические аттенюаторы.

5 Отрезки волоконных световодов, оконцованные разъемами.

6 Персональный компьютер с программным обеспечением системы управления.

7 Интерфейсные кабели.

#### 4 Краткие теоретические сведения об оборудовании ОЛТ 2X16 4.1 Назначение

Оптический линейный терминал (ОЛТ 2Х16) предназначен для использования в качестве оконечного терминала АТС или линейного терминала. В зависимости от назначения схема незначительно модифицируется.

ОЛТ 2X16 обеспечивает:

– подключение 16-ти потоков 2,048 Мбит/с;

– контроль входных потоков;

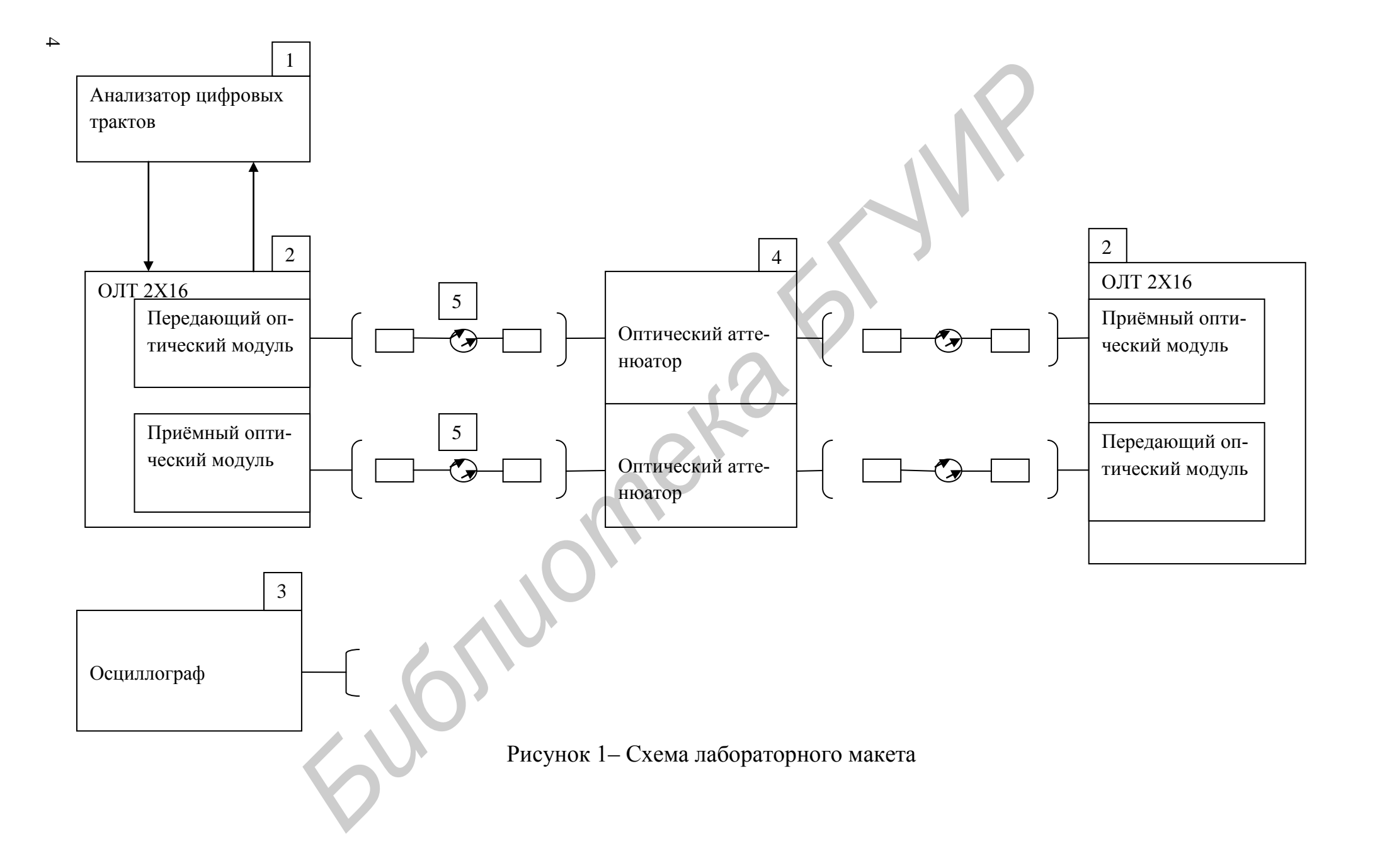

- восстановление тактовой частоты 2,048 входящего потока;

- восстановление данных входных потоков;

– линейное кодирование входного потока, т. е. преобразование восстановленных данных в коде NRZ в код CMI;

– электрооптическое преобразование линейного сигнала и передача в линию;

– оптико-электронное преобразование линейного сигнала со стороны приема;

- усиление и фильтрация линейного сигнала;

– обнаружение потери принятого сигнала и посылки аварийного сигнала;

- выделение синхросигнала принятого потока;

- преобразование линейного кода в код NRZ;

- выделение служебных каналов;

- преобразование из NRZ формата в код HDB3.

Общие функции:

– обнаружение, обработка аварийных сигналов для посылки на центральный процессорный блок;

– аварийные сигналы LD ухудшения работы лазера;

– управление служебными каналами.

ОЛТ 2X16 предназначен для непрерывной круглосуточной работы в отапливаемых помещениях в условиях температуры окружающего воздуха от 5 до 40 °C.

#### 4.2 Первичный сетевой стык

Основные параметры первичного сетевого стыка приведены в таблице 1.

| Tuomingu T                   |                                    |
|------------------------------|------------------------------------|
| Параметры стыка              | соответствуют G703 МСЭ-Т           |
| Количество входных/ выходных | 16                                 |
| потоков                      |                                    |
| Скорость передачи            | 2048(1±50*10 <sup>-6</sup> )кбит/с |
| Код стыка                    | HDB-3                              |
| Стыковая цепь                | Симметричный кабель с волновым     |
|                              | сопротивлением 120 Ом.             |
|                              | Коаксиальный кабель с волновым     |
|                              | сопротивлением (75±0,75) Ом        |
| Затухание стыковой цепи      | От 0 до 6 дБ на частоте 1024 кГц   |
| Номинальное напряжение при   | (3,0± 0,3) В для 120 Ом            |
| наличии импульса             | (2,37±0,237) для 75 Ом             |
| Номинальное напряжение при   | (0 ± 0,3)В для 120 Ом              |
| отсутствии импульса          | (0± 0,237) для 75 Ом               |

| продолжение таблицы т          |                                        |
|--------------------------------|----------------------------------------|
| Длительность импульсов поло-   | (224 ±25) нс                           |
| жительной и отрицательной по-  |                                        |
| лярностей на уровне 0,5 ампли- |                                        |
| туды                           |                                        |
| Отношение амплитуд импуль-     | От 0,95 до 1,05                        |
| сов разной полярности в сере-  |                                        |
| дине тактового интервала       |                                        |
| Отношение длительности им-     | От 0,95 до 1,05                        |
| пульсов разной полярности на   |                                        |
| уровне половины номинальной    |                                        |
| амплитуды                      |                                        |
| Затухание несогласованности на | Не менее 12 дБ в диапазоне частот      |
| входе сигнала первичного сете- | 51102 кГц, не менее 18 дБ в диапазоне  |
| вого стыка                     | частот 1022048 кГц, не менее 14 дБ в   |
|                                | диапазоне частот 20483072 кГц          |
| Допустимое фазовое дрожание    | Соответствует рекомендации G823 МСЭ-Т  |
| Защита от перенапряжения       | Соответствует требованиям рекомендации |
|                                | G.703 МСЭ-Т (приложение В)             |
| Тип разъема                    | Вилка DB25                             |
| Маркировка разъемов            | «ИКМ 1-4», «ИКМ 5-8», «ИКМ 9-12»,      |
|                                | «ИКМ 13-16»                            |

## 4.3 Линейный оптический стык

Технические характеристики оптического стыка приведены в таблице 2.

| Наименования параметра            | Значение                                      |
|-----------------------------------|-----------------------------------------------|
| Рабочая длина волны оптического   | 1,30 ± 0,03 мкм                               |
| излучения (в зависимости от вари- | 1,55 ± 0,05 мкм                               |
| анта исполнения)                  |                                               |
| Уровень средней мощности оптиче-  | Не менее минус 3 дБм при $\lambda = 1,3$ мкм  |
| ского излучения, измеренный на    | Не менее минус 3 дБм при $\lambda = 1,55$ мкм |
| разъеме «ПД»                      |                                               |
| Код линейного сигнала             | CMI                                           |
| Коэффициент ошибок при передаче   | Не превышает 10 <sup>-10</sup>                |
| по линейному тракту предельной    |                                               |
| длины при уровне входного оптиче- |                                               |
| ского сигнала минус 41 дБм        |                                               |
|                                   |                                               |
| Среда передачи                    | Одномодовое оптическое волокно                |
|                                   |                                               |

| Диапазон АРУ (автоматическая        | Не менее 35 дБ               |
|-------------------------------------|------------------------------|
| компенсация изменения затухания     |                              |
| участка регенерации за счет разбро- |                              |
| са длины)                           |                              |
| Тип разъема                         | FC                           |
| Маркировка разъемов                 | «ПД» – передача в линию      |
|                                     | «ПР» – прием сигнала с линии |

### 4.4 Синхронизация

В оборудовании может быть использовано три вида синхронизации, которая устанавливается с помощью перемычек:

- от внутреннего генератора;

- от внешнего источника;

 от тактовой частоты, выделенной из входного цифрового сигнала одного из шестнадцати (на выбор) каналов 2048 кбит/с.

#### 4.5 Контроль, сигнализация и состав

Система контроля обеспечивает:

1) контроль работоспособности ОЛТ, включая показатели качества передачи линейного сигнала с помощью светодиодной индикации;

2) передачу сигналов (с контактов реле) о срочной (авария) и несрочной (предавария) авариях оборудования ОЛТ 2Х16 на разъем СТАТИВ;

3) формирование сигнала индикации аварийного состояния (СИАС) с частотой (2048,0±0,1) кГц:

в сторону линии – при пропадании входного сигнала на 1-м,
 2-м ...или 16-м цифровых стыках ИКМ;

– в сторону станции на выходах всех шестнадцати стыков ИКМ в случаях пропадания входного сигнала на оптическом стыке и при  $K_{om} \ge 10^{-3}$ .

4) автоматическое отключение излучателя при пропадании входного сигнала на оптическом стыке;

5) контроль работоспособности оборудования с помощью персонального компьютера, подключенного по стыку RS-232-С (разъем – розетка RJ45 TJ6-8P8C с маркировкой – «PC»);

6) контроль оборудования с противоположных участков линейного тракта по сетевой шине контроля, подключение к которой осуществляется по стыку RS-485 (разъем-розетка TJ6P6C с маркировкой – «**RS.485**»).

Конструктивно ОЛТ 2X16 выполнен в виде модуля, назначение элементов индикации приведено в таблице 3.

| Наименование      | Назначение     |            |                |     |
|-------------------|----------------|------------|----------------|-----|
| Лицевая панель    |                |            |                |     |
| Тумблер «ВКЛ.ПИТ» | Включение 2X16 | первичного | электропитания | ОЛТ |

| Наименование                  | Назначение                                                  |
|-------------------------------|-------------------------------------------------------------|
| Предохранитель «1А»           | Установлен в цепи первичного электропитания                 |
| Светодиод «АВАРИЯ»            | Включение светодиода означает аварию оборудо-               |
| (красного цвета)              | вания                                                       |
| Светодиод «+5В»               | Включается при наличии электропитания плюс 5 В              |
| (зеленого цвета)              |                                                             |
| Светодиод «-5В»               | Включается при наличии электропитания минус 5 В             |
| (зеленого цвета)              |                                                             |
| Тумблер «ВКЛ.ИЗЛ»             | Включение излучателя в рабочее состояние (неза-             |
|                               | висимо от наличия входного оптического сигнала)             |
| Кнопка «ОТКЛ.ЗВ»              | Выключение внутренней и внешней звуковой                    |
| (без фиксации)                | аварийной сигнализации                                      |
| Кнопка «ИНД»                  | Проверка исправности светодиодов                            |
| (без фиксации)                |                                                             |
| Светодиоды«ИКМ 1, 2,          | Включение светодиодов означает пропадание                   |
| , 16» (красного цвета)        | сигнала на 1-м, 2-м,, 16-м входах ИКМ                       |
| Светодиод «ВН.СИНХР»          | Включение светодиода означает пропадание сиг-               |
| (желтого цвета)               | нала внешней тактовой синхронизации                         |
| Светодиод «ИЗЛ»               | Включение светодиода означает, что мощность                 |
| (желтого цвета)               | излучателя отклонилась от номинальной величи-               |
|                               | ны на более чем на 25 %                                     |
| Светодиод «ОЛС»               | Включение светодиода означает пропадание сиг-               |
| (красного цвета)              | нала на оптическом входе                                    |
| Светодиод «10 <sup>-3</sup> » | Включение светодиода означает, что коэффициент              |
| (красного цвета)              | ошибок линейного сигнала больше либо равен 10 <sup>-3</sup> |
| Светодиод «10 <sup>-</sup> »» | Включение светодиода означает, что коэффициент              |
| (желтого цвета)               | ошибок линейного сигнала больше либо равен 10-0             |
|                               | Задняя панель                                               |
| Многопозиционный пе-          | Предназначен для установки адреса ОЛТ 2Х16 на               |
| реключатель «АДРЕС»           | сети электросвязи и установке нагрузке по шине              |
|                               | технического обслуживания                                   |
| Разъем « <b>RS.485</b> »      | Для подключения к шине технического обслужи-                |
|                               | вания                                                       |
| Разъем « <b>PC</b> »          | Для подключения персонального компьютера                    |
| Разъем «ВН.СИНХР»             | Для подключения внешней тактовой синхронизации              |
| Кнопка «СБРОС»                | Для перегрузки микропроцессора в случае зави-               |
|                               | сания программы или при смене адреса ОЛТ 2Х16               |
|                               | на сети электросвязи                                        |
| Разъем «ПД»                   | Для подключения оптического кабеля для переда-              |
|                               | чи сигнала в линию                                          |
| Разъем «ПР»                   | Для подключения оптического кабеля для приема               |
|                               | сигнала с линии                                             |

| Наименование       | Назначение                                      |
|--------------------|-------------------------------------------------|
| Разъем «ИКМ 1-4»   | Для подключения сигналов 2048 кбит/с с 1-го по  |
|                    | 4-й канал                                       |
| Разъем «ИКМ 5-8»   | Для подключения сигналов 2048 кбит/с с 5-го по  |
|                    | 8-й канал                                       |
| Разъем «ИКМ 9-12»  | Для подключения сигналов 2048 кбит/с с 9-го по  |
|                    | 12-й канал                                      |
| Разъем «ИКМ 13-16» | Для подключения сигналов 2048 кбит/с с 13-го по |
|                    | 16-й канал                                      |
| Клеммник «ПИТАНИЕ» | Для подключения первичного электропитания       |
| Разъем «СТАТИВ»    | Для подключения к внешней аварийной сигнали-    |
|                    | зации                                           |
| Разъем «Вх ЕЗ»     | Для подключения к аппаратуре SDH                |
| Разъем «Вых ЕЗ»    | Для подключения к аппаратуре SDH                |

Конструкция предусматривает установку и эксплуатацию модуля в 19" стативе. Модуль устанавливается в статив по направляющим и фиксируется с помощью винтов, отверстия для которых предусмотрены на лицевой панели модуля. Для удобства установки модуль снабжен ручками.

#### 5 Описание работы

#### 5.1 Оптический передатчик

В оптическом передатчике осуществляется контроль мощности излучателя, величины тока накачки и температуры излучателя.

При отклонении мощности излучателя от номинальной величины более чем на 25 % формируется сигнал «Предавария излучателя» и включается светодиод «ИЗЛ».

При увеличении температуры излучателя выше допустимой величины, увеличении тока накачки излучателя и пропадании сигнала СМІ на передаче формируется сигнал «Авария» и включается светодиод «АВАРИЯ».

В передатчике предусмотрено автоматическое отключение излучателя при отсутствии оптического сигнала на входе приемника.

На практике возникают ситуации, например, пуско-наладочные работы на линии или ремонт оборудования, когда оптический передатчик включают в режим постоянного излучения. Это можно сделать двумя способами :

1) вручную с помощью тумблера «ИЗЛ», установив его в положение «ВКЛ». Данная установка на персональном компьютере отобразится активизацией сообщения Включить излучател;

2) с помощью персонального компьютера, подав команду Включить излучатель. В процессе эксплуатации тумблер «ИЗЛ» должен находиться в выключенном положении.

#### 5.2 Синхронизация

Синхронизация оборудования может осуществляться тремя способами:

- от внутреннего генератора;

- от внешнего источника тактовой синхронизации;

– от передающего тракта, причем от любого из шестнадцати каналов первичного сетевого стыка.

Способ синхронизации, номер канала – 1-го, 2-го ... 16-го – при синхронизации от передающего тракта 2048 кбит/с и сопротивление стыковой цепи внешней тактовой синхронизации выбираются с помощью перемычек на «материнской» плате.

#### 5.3 Формирование СИАС

Оборудование обеспечивает формирование сигнала индикации аварийного состояния (СИАС) в сторону линии и в сторону станции. В сторону линии СИАС формируется при пропадании сигнала 2048 кбит/с на цифровом входе. В сторону станции СИАС формируется на выходах всех шестнадцати стыков 2048 кбит/с в двух случаях:

- при пропадании сигнала на оптическом входе;

– при превышении коэффициента ошибок линейного сигнала значения 10<sup>-3</sup>.

СИАС представляет собой сигнал, состоящий из «единиц». Частота СИАС составляет (2048,0  $\pm$  0,1) кГц.

#### 5.4 Шлейфование сигналов

В оборудовании применяются пять видов шлейфования:

1) шлейфование сигнала на первичном стыке (далее – «Аналоговый шлейф»), при котором сигнал с выхода интерфейса 2048 кбит/с подключается ко входу цифрового интерфейса 2048 кбит/с;

2) шлейфование сигнала на первичном цифровом стыке (далее – Удаленный шлейф E1), при котором сигналы с приема E1 подключается на передачу E1;

3) шлейфование сигнала на третичном стыке (далее цифровой шлейф Е3), при котором сигналы с выхода цифрового стыка Е3 подключаются к цифровому входу стыка Е3;

4) шлейфование сигнала на третичном стыке (далее – удаленный шлейф ЕЗ), при котором сигналы с приема ЕЗ подключаются на передачу ЕЗ.

Эти шлейфы устанавливаются через меню системы управления путем подачи соответствующей команды;

5) шлейфование сигнала на оптическом стыке – «Оптический шлейф». «Оптический шлейф» устанавливается путем соединения оптического выхода (разъем «ПД») с оптическим входом (разъем «ПР») с помощью оптического кабеля.

Шлейфы применяются при пусконаладочных работах на объекте, при проверке работоспособности ОЛТ в режиме «на себя» и при работе нескольких ОЛТ 2X16 в оптическом кольце.

#### 5.5 Контроль

Контроль работоспособности ОЛТ 2X16 осуществляется по светодиодной индикации, расположенной на лицевой панели. Перечень контролируемых сигналов приведен в таблице 4.

| Габлица 4                               |                        |                  |
|-----------------------------------------|------------------------|------------------|
| Наименование неисправности              | Индикация              | I                |
| Аварийные сигналы (свето                | диоды красного цвета)  |                  |
| 1 Пропадание входного сигнала на 1-м ци | ифровом стыке          | ИКМ 1            |
| 2 Пропадание входного сигнала на 2-м ци | ифровом стыке          | ИКМ 2            |
| 3 Пропадание входного сигнала на 3-м ци | ифровом стыке          | ИКМ 3            |
| 4 Пропадание входного сигнала на 4-м ци | ифровом стыке          | ИКМ 4            |
| 5 Пропадание входного сигнала на 5-м ци | ифровом стыке          | ИКМ 5            |
| 6 Пропадание входного сигнала на 6-м ци | ифровом стыке          | ИКМ 6            |
| 7 Пропадание входного сигнала на 7-м ци | ифровом стыке          | ИКМ 7            |
| 8 Пропадание входного сигнала на 8-м ци | ифровом стыке          | ИКМ 8            |
| 9 Пропадание входного сигнала на 9-м ци | ифровом стыке          | ИКМ 9            |
| 10 Пропадание входного сигнала на 10-м  | цифровом стыке         | ИКМ 10           |
| 11 Пропадание входного сигнала на 11-м  | цифровом стыке         | ИКМ 11           |
| 12 Пропадание входного сигнала на 12-м  | цифровом стыке         | ИКМ 12           |
| 13 Пропадание входного сигнала на 13-м  | цифровом стыке         | ИКМ 13           |
| 14 Пропадание входного сигнала на 14-м  | цифровом стыке         | ИКМ 14           |
| 15 Пропадание входного сигнала на 15-м  | цифровом стыке         | ИКМ 15           |
| 16 Пропадание входного сигнала на 16-м  | цифровом стыке         | ИКМ 16           |
| 17 Пропадание входного сигнала на стык  | e E3                   | ОЛС              |
| 18 Коэффициент ошибок линейного сигн    | ала больше либо равен  | 10 <sup>-3</sup> |
| 10 <sup>-3</sup>                        |                        |                  |
| 19 Авария ОЛТ                           |                        | АВАРИЯ           |
| Предварительные сигналы (св             | зетодиоды желтого цвет | a)               |
| 1 Отклонение мощности излучателя от н   | юминальной величины    |                  |
| более чем на 25 %                       |                        | ИЭЛ              |
| 2 Пропадание входного сигнала внешней   | і тактовой синхрониза- | ВН СИНХР         |
| ции                                     |                        | 211,011111       |
| 3 Коэффициент ошибок линейного опти     | ческого сигнала боль-  | 10 <sup>-6</sup> |
| ше или равен 10 <sup>-о</sup>           |                        | 10               |

#### 5.6 Контроль с помощью персонального компьютера

Подключение персонального компьютера дает возможность контролировать работоспособность оборудования на ближнем и удаленном концах линейного тракта, а также управлять оборудованием по сетевой шине. Организация контроля сети электросвязи и порядок работы с персональным компьютером приведен в руководстве пользователя. Перечень контролируемых сигналов и команд управления для ОЛТ 2X16 приведен в таблице 5.

| Таолица 5    |   |               |                                 |            |
|--------------|---|---------------|---------------------------------|------------|
| Объект       |   | Управление    | Контроль                        | Примечания |
| 1 Интерфейс  | 1 | ON/OFF        | 1 Нет і-го сигнала на           | URG        |
| E1           |   | LLOOP1i       | входе Е1 (задан по конфи-       |            |
|              | 2 | ON/OFF        | гурации)                        |            |
|              |   | RLOOP1        |                                 |            |
| 2 Интерфейс  | 1 | ON/OFF        | 1 Нет сигнала на входе ЕЗ       | URG        |
| E3           |   | LLOOP3        | (задан по конфигурации)         |            |
|              | 2 | ON/OFF        | 2 '1111' на входе ЕЗ            | NURG       |
|              |   | RLOOP3i       | 3 Ошибка FRAME LOSS             | NURG       |
|              | 3 | ON/OFF усили- | при обработке кадра             |            |
|              |   | теля приема   | 4 Принят сигнал «изве-          | NURG       |
|              |   |               | щение» на входе ЕЗ              |            |
|              |   |               | 5 Сбой вых. драйвера Е3         | URG        |
|              |   |               | 6 Уровень ошибок на             | URG        |
|              |   |               | входе E3 BER >=10 <sup>-3</sup> |            |
| 3 Оптический | 1 | ON/OFF        | 1 Ток смещения лазера           | NURG       |
| интерфейс    |   | LLOOP3        | больше нормы                    |            |
|              | 2 | ON/OFF        | 2 Нет опт. сигнала на           | URG        |
|              |   | RLOOP3i       | входе (задан по конфигу-        |            |
|              |   |               | рации)                          |            |
|              |   |               | 3 '1111' на входе ЕЗ            | NURG       |
|              |   |               | 4 Ошибка FRAME LOSS             | NURG       |
|              |   |               | при обработке кадра             |            |
|              |   | *             | 5 Принят сигнал «изве-          | NURG       |
|              |   |               | щение» на входе ЕЗ              |            |
|              |   |               | 6 Уровень ошибок на             | URG        |
|              |   |               | входе оптич. тракта BER         |            |
|              |   |               | >=10 <sup>-3</sup>              |            |
|              |   |               | 7 Уровень ошибок на             | NURG       |
|              |   |               | входе оптич. тракта BER         |            |
|              |   |               | $>=10^{-6}$                     |            |
|              |   |               |                                 |            |
|              |   |               |                                 |            |

Продолжение таблицы 5

| Общие            | 1 Установить         | 1 Потеря           | внешней    | NURG             |
|------------------|----------------------|--------------------|------------|------------------|
|                  | конфигурацию си-     | синхронизации      |            |                  |
|                  | стемы (наличие       |                    |            |                  |
|                  | сигналов Е1)         |                    |            |                  |
|                  | 2 Прочесть           |                    |            |                  |
| конфигурацию си- |                      |                    |            |                  |
|                  | стемы                |                    |            |                  |
| 1 і - составля   | нющая 2048 Кбит/с ин | тегрированного пот | тока 34368 | Кб/с; і = 1 – 16 |
| 2 URG – cpo      | чная авария          |                    |            |                  |
| 3 NURG – or      | гложенная авария     |                    |            |                  |

При приеме электрических сигналов контролируются сигналы положительных и отрицательных единиц. Когда отсутствует одна из этих последовательностей – вводится в действие сигнал «Потеря входа». Контролируются также ошибки стыкового кода HDB3 и вводятся для сигнала ошибки BER10<sup>-3</sup> и  $10^{-6}$ . Ошибка BER  $10^{-3}$  вводится в действие, если коэффициент ошибки больше  $10^{-3}$ , а ошибка BER  $10^{-6}$  – коэффициент ошибки больше  $10^{-6}$ .

При приеме сигнала СИАС он регистрируется. Сигнал СИАС вводится в поток со стороны приема, если обнаруживается потеря входного сигнала или ошибки стыкового кода больше 10<sup>-3</sup>. Лазер контролируется по двум параметрам: по току смещения и импульсному току накачки. Аварийный сигнал ухудшения работы лазера вводится, если ток смещения лазера увеличивается на 25 % по сравнению с номинальным значением, при наблюдении потери выходной мощности вводится сигнал аварии LF (Повреждение лазера).

При приеме оптического сигнала контролируется наличие оптического сигнала и в случае отсутствия сигнала вводится аварийный сигнал O.IN, по которому запрещается работа передающего оптического модуля. Работа ПОМ может быть возобновлена кнопкой на передней панели или командой с компьютера.

Ошибки линейного сигнала контролируются в кодере по двум критериям «Потеря настройки цикла» OFLOS, ошибки линейного кода BER. Ошибки линейного кода по уровню 10<sup>-3</sup> вводят в действие аварийный сигнал BER10<sup>-3</sup>, блокируют систему и выдают СИАС на электрические выходы ОЛТ 2X16.

Контролируется правильность настройки цикла, и если цикл потерян, то выдается сигнал OFLOS.

Функции управления и контроля сведены в таблице 5, в примечании указаны обозначение аварий и статус аварии.

#### 5.7 Установка адреса модуля ОЛТ на сети электросвязи

Адрес ОЛТ на сети электросвязи устанавливается с помощью микропереключателя «АДРЕС». Микропереключатель «АДРЕС» расположен на задней панели модуля. Для установки адреса используются движки микропереключателя с 1-й по 6-ю позиции. На рисунке 2 приведены примеры установки адресов «0» и «1». Рекомендуется присваивать адрес, начиная с минимального незанятого номера. Необходимо помнить, что на сети электросвязи не должно быть изделий с одинаковым адресом!

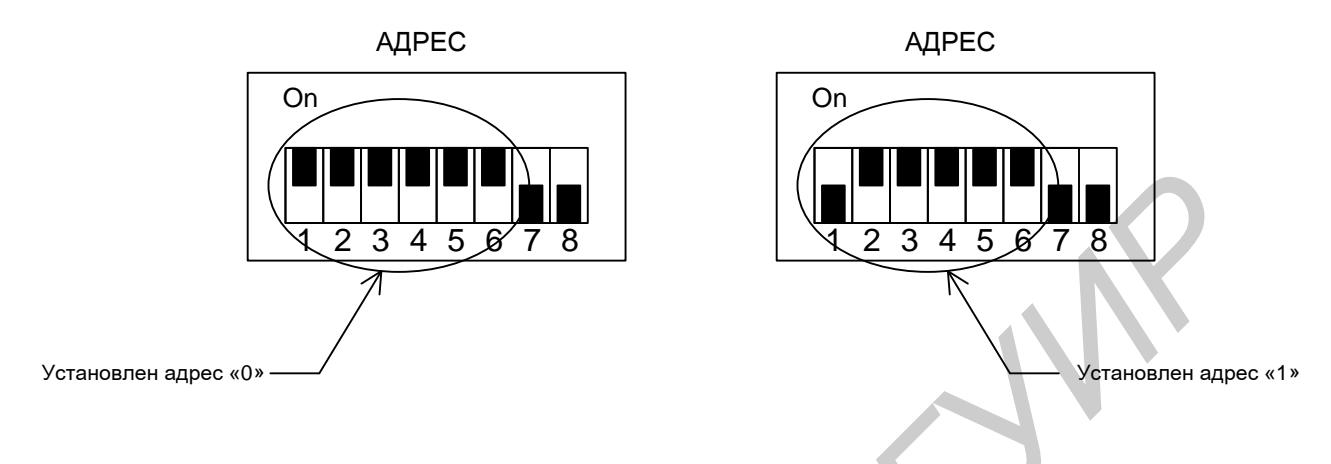

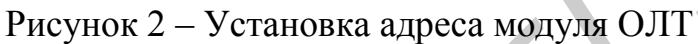

#### 5.8 Подключение соединительных кабелей к разъёмам «ИКМ1-4», «ИКМ5-8», «ИКМ9-12», «ИКМ13-16».

Для подключения к разъёмам «ИКМ1-4», «ИКМ5-8», «ИКМ9-12», «ИКМ13-16» рекомендуется использовать:

- симметричный экранированный кабель для модулей, цифровой стык которых имеет волновое сопротивление 120 Ом. Для распайки разъёма рекомендуется использовать скрученную экранированную пару. Экран каждой пары («Вход 1» и «Вход 1И», «Выход1» и «Выход1И», и т. д.) рекомендуется подсоединить к ближайшим контактам «Земля»:

коаксиальный кабель РК75 для модулей, цифровой стык которых имеет волновое сопротивление 75 Ом. Экран кабеля распаять на ближайший контакт «Земля» и соединить с контактом инверсного сигнала (инверсный сигнал с индексом «И»).

Назначение контактов разъёмов приведено в таблице 6.

| Таблица е | 5       |         |          |                                |
|-----------|---------|---------|----------|--------------------------------|
| Контакт   | Сигнал  | Контакт | Сигнал   | Внешний вид разъёма            |
| 13        | Вход 4  | 24      | Выход 4  |                                |
| 25        | Вход 4И | 11      | Выход 4И | Вилка DB25M « <b>ИКМ1-4</b> »  |
| 12        | Земля   | 23      | Земля    | (вид со стороны задней панели) |
| 10        | Вход 3  | 21      | Выход 3  |                                |
| 22        | Вход ЗИ | 8       | Выход ЗИ |                                |
| 9         | Земля   | 20      | Земля    |                                |
| 7         | Вход 2  | 18      | Выход 2  |                                |
| 19        | Вход 2И | 5       | Выход 2И |                                |

Продолжение таблицы 6

| ∕13          |
|--------------|
|              |
|              |
| 25           |
|              |
|              |
|              |
|              |
|              |
|              |
| ∕ 13         |
|              |
|              |
| 25           |
|              |
|              |
|              |
|              |
|              |
|              |
|              |
|              |
|              |
| 13           |
| o'           |
| $\mathbf{X}$ |
| 25           |
|              |
|              |
|              |
|              |
|              |
|              |
|              |

| Контакт | Сигнал      | Контакт | Сигнал   | Внешний вид разъёма                                               |
|---------|-------------|---------|----------|-------------------------------------------------------------------|
| 13      | Вход 16     | 24      | Выход16  |                                                                   |
| 25      | Вход<br>16И | 11      | Выход16И | Вилка DB25M « <b>ИКМ13-16</b> »<br>(вид со стороны задней панели) |
| 12      | Земля       | 23      | Земля    |                                                                   |
| 10      | Вход 15     | 21      | Выход15  | 1                                                                 |
| 22      | Вход        | 8       | Выход15И |                                                                   |
|         | 15И         |         |          |                                                                   |
| 9       | Земля       | 20      | Земля    | 14 25                                                             |
| 7       | Вход 14     | 18      | Выход14  |                                                                   |
| 19      | Вход        | 5       | Выход14И |                                                                   |
|         | 14И         |         |          |                                                                   |
| 6       | Земля       | 17      | Земля    |                                                                   |
| 4       | Вход 13     | 15      | Выход13  |                                                                   |
| 16      | Вход        | 2       | Выход13И |                                                                   |
|         | 13И         |         |          |                                                                   |
| 3       | Земля       | 14      | Земля    |                                                                   |
| 1       |             |         |          |                                                                   |

Продолжение таблицы 6

# 5.9 Подключение персонального компьютера

Персональный компьютер подключается к оборудованию через разъем «PC» (интерфейс RS-232-C). На персональном компьютере для подключения оборудования используются порты COM-1 или COM-2. Назначение контактов разъема «PC» приведено в таблице 7. При этом нагрузка порта RS-485 должна быть выключена.

Одновременное использование портов RS-232 и RS-485 невозможно.

Таблица 7

|         |        | —                                             |
|---------|--------|-----------------------------------------------|
| Контакт | Сигнал | Наименование и внешний вид разъема            |
| 5       | T×D    |                                               |
| 3       | R×D    | Розетка ТЈ8Р8С « <b>РС</b> » Вилка 8Р8С RJ-45 |
| 8       | CTS    | (кабельная часть)                             |
| 2       | RTS    |                                               |
| 4       | DCD    |                                               |
| 6       | DSR    |                                               |
|         |        |                                               |
| 1,7     | Земля  |                                               |

Для работы оператора по обслуживанию сети электросвязи в персональный компьютер необходимо загрузить программное обеспечение сервисного обслуживания систем телекоммуникаций.

#### Подключение к разъему «RS.485»

Разъём «**RS.485**» является интерфейсом сетевой шины контроля с одноименным стандартом.

Назначение контактов разъема «**RS.485**» приведено в таблице 8.

| <u>Таблица 8</u> |          |                          |                  |
|------------------|----------|--------------------------|------------------|
| Контакт          | Сигнал   | Наименование и внешний в | ид разъёма       |
| 3                | RS.485-B | Розетка ТЈ6Р6С «RS.485»  | Вилка 6Р6С RJ-12 |
| 4                | RS.485-A | (на модуле)              | (на кабеле)      |
| 2, 5             | Общий    |                          |                  |

Стандарт RS.485 предусматривает для интерфейса нагрузку 150 Ом, в случае, если длина соединительного кабеля между разъёмами «**RS.485**» превышает ~10 м. Нагрузка устанавливается с помощью микропереключателя «**A**Д**PEC**», движки позиций 7 и 8 – так, как показано на рисунке 3.

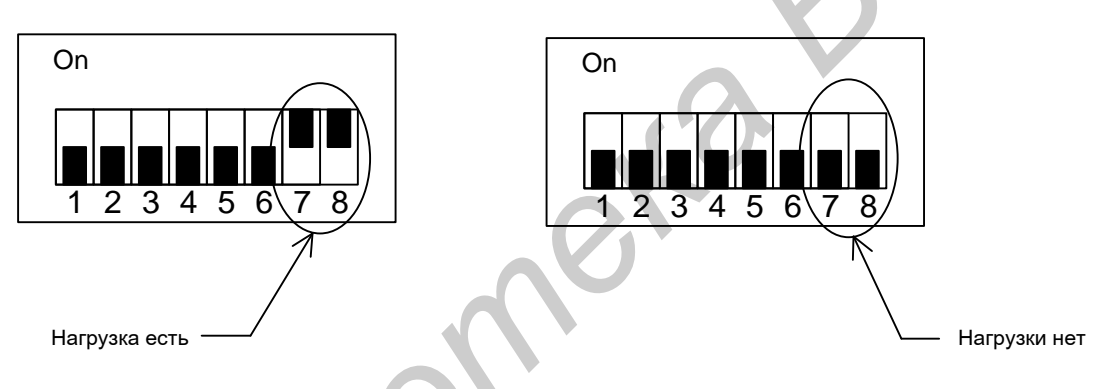

Рисунок 3 – Установка нагрузки интерфейса «RS.485»

Максимальная длина соединительного кабеля между разъёмами «**RS.485**» не должна превышать 1000 м.

6 Описание работы системы управления оптическими линейными терминалами

#### 6.1 Запуск программы управления

Для активизации системы управления необходимо запустить файл netman.exe.

После запуска вы увидите перед собой окно управления, рисунок 4.

В верхней части окна расположено меню с пунктами «Файл» и «Справ-

ка».

Данные меню позволяют:

- 1 Закрыть программу: ваши действия Файл >>Выход.
- 2 Просмотреть информацию о программе: Справка>>О программе.
  - Ниже расположена панель управления

🔘 📅 📅 🔘 📕

На данной панели есть три кнопки и два индикатора.

Моргающий индикатор слева указывает на то, что между программой и устройством, в нашем случае блоком оптического мультиплексора, идет обмен данными.

Далее, правее на панели находится кнопка «Установки СОМ порта» СМ. Меню, вызываемое нажатием этой кнопки, мы рассмотрим позже. Однако изначально СОМ порт настроен на скорость передачи 19200 и СОМ2.

Правее находится кнопка «Прием и передача кадров» . Эта кнопка вызывает сервисное меню, и в этом описании рассматриваться не будет.

Следующий индикатор своим морганием показывает, что программа работает в режиме автоопроса, который будет рассмотрен подробнее ниже.

Следующая кнопка выводит на экран окно, в котором отображаются результаты автоопроса.

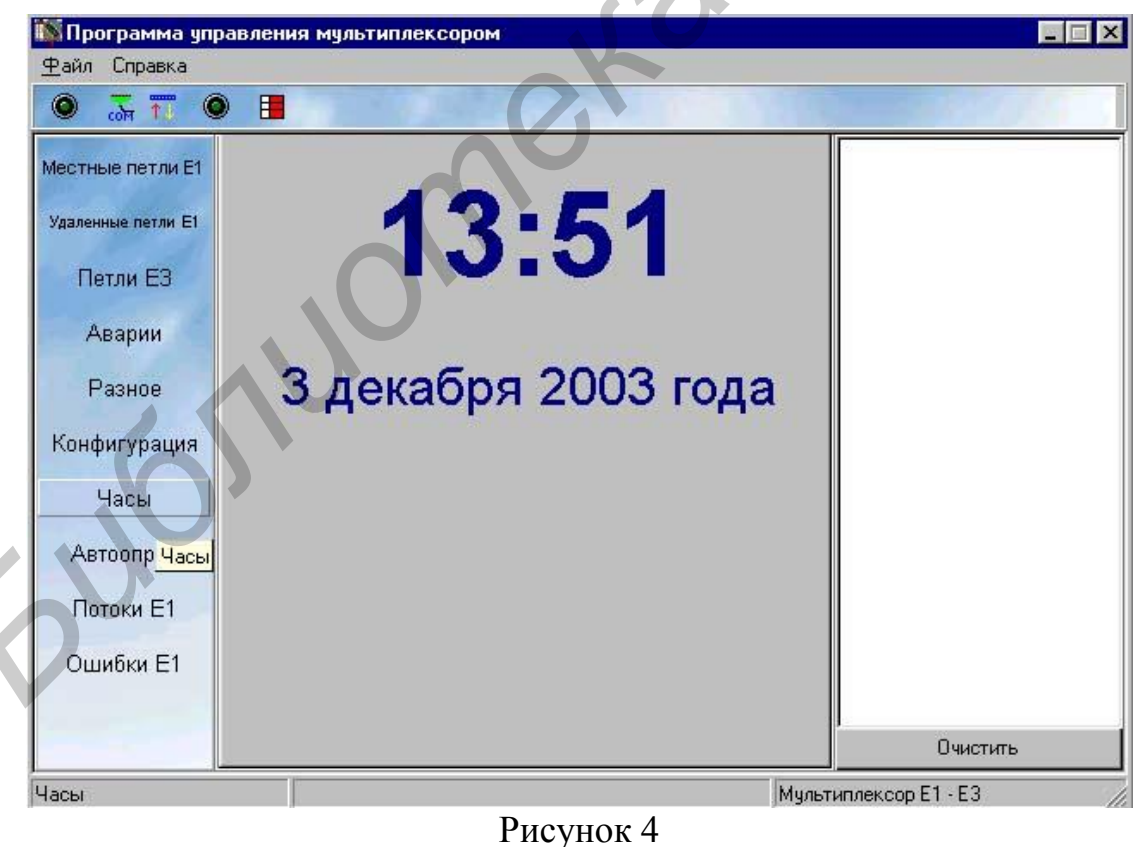

Основное окно программы управления ОЛТ 2×16

Слева в основном окне находится рабочая панель со следующими кнопками.

При нажатии на кнопку «Местные петли E1» появляется окно «Управление местными петлями».

| Г 1-й канал        |                          |                     |
|--------------------|--------------------------|---------------------|
| Г 2-й канал        | Г 10-й канал             |                     |
| Г З-й канал        | Г 11-й канал             |                     |
| 🗖 4-й канал        | 🗖 12-й канал             |                     |
| 🗖 5-й канал        | 🗖 13-й канал             |                     |
| 🔽 6-й канал        | 🥅 14-й канал             |                     |
| 🦵 7-й канал        | 🦵 15-й канал             |                     |
| 🦵 Установит        | ь/снять все по Е1        |                     |
| •                  | 8 - I                    | $\wedge \mathbb{N}$ |
| <u>9</u> становить | <u>я С</u> нять 🗙 Отмена |                     |
|                    |                          |                     |
|                    |                          |                     |
|                    |                          |                     |
|                    |                          |                     |

В данном окне содержится 16 окошек для каждого канала. Для снятия и установки петель требуется поставить галочки в окошках тех каналов, в которых нужно произвести изменения, а далее нажать кнопку «установить» или «снять». Изменения произойдут только в тех каналах, напротив которых стояли птички. Для удобства есть окошко «Установить/снять все». По данному пункту происходит установка или снятие галочек в окошках всех каналов.

При нажатии на кнопку «Удаленные петли Е1» появляется окно «Управление удаленными петлями». Управление данными петлями осуществляется так же, как и в предыдущем случае.

| 1-й канал<br>2-й канал<br>3-й канал<br>4-й канал<br>5-й канал<br>6-й канал<br>7-й канал | Г 9-й канал<br>Г 10-й канал<br>Г 11-й канал<br>Г 12-й канал<br>Г 13-й канал<br>Г 14-й канал |
|-----------------------------------------------------------------------------------------|---------------------------------------------------------------------------------------------|
| 2-й канал<br>3-й канал<br>4-й канал<br>5-й канал<br>6-й канал<br>7-й канал              | Г 10-й канал<br>Г 11-й канал<br>Г 12-й канал<br>Г 13-й канал<br>Г 14-й канал                |
| 3-й канал<br>4-й канал<br>5-й канал<br>6-й канал<br>7-й канал                           | Г 11-й канал<br>Г 12-й канал<br>Г 13-й канал                                                |
| 4-й канал<br>5-й канал<br>6-й канал<br>7-й канал                                        | Г 12-й канал<br>Г 13-й канал                                                                |
| 5-й канал<br>6-й канал<br>7-й канал                                                     | Г 13-й канал<br>Г 14-й канал                                                                |
| 6-й канал<br>7-й канал                                                                  | 🗖 14.й изчал                                                                                |
| 7.0 / 2020                                                                              |                                                                                             |
| ( W Kana)                                                                               | 🔲 15-й канал                                                                                |
| ј эстановить/снять                                                                      | BCETIOET                                                                                    |
| <u> У</u> становить 🛛 🕺 <u>С</u> н                                                      | ять 🛛 🗙 Отмена                                                                              |
|                                                                                         |                                                                                             |
|                                                                                         |                                                                                             |
|                                                                                         |                                                                                             |
|                                                                                         |                                                                                             |

При нажатии на кнопку «Петли E3» появляется окно «Управление петлями E3». Управление данными петлями осуществляется таким образом:

 – если надо снять петли – уберите
 все галочки и нажмите кнопку применить;

 – если надо поставить местную петлю по потоку ЕЗ – поставьте галочку напротив надписи местная петля и нажмите кнопку применить;

 – если надо поставить удаленную петлю по потоку ЕЗ – поставьте галочку напротив надписи удаленная петля и нажмите кнопку применить.

При нажатии на кнопку «Аварии» появляется Окно «Аварии». В нем отображаются все аварии, которые существуют в оборудовании в данный момент.

Для обновления состояния платы требуется еще раз нажать на кнопку «АВАРИИ».

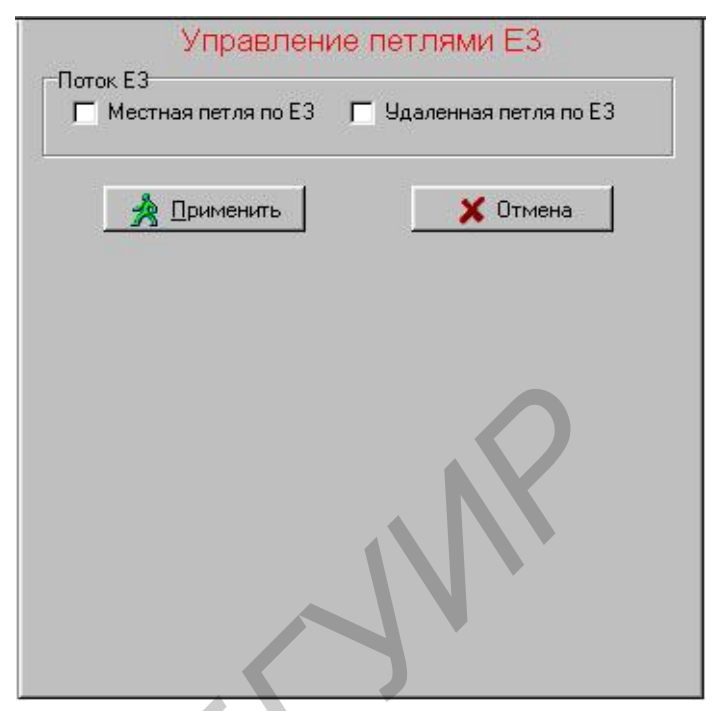

|          |            | Аварии                  |       |
|----------|------------|-------------------------|-------|
| Поток:   | Канал:     | Состояние:              |       |
| Поток Е1 | 0-й Канал  | Потеря входа            |       |
| Поток Е1 | 1-й Канал  | Потеря входа            |       |
| Поток Е1 | 2-й Канал  | Потеря входа            |       |
| Поток Е1 | 3-й Канал  | Потеря входа            |       |
| Поток Е1 | 4-й Канал  | Потеря входа            |       |
| Поток Е1 | 5-й Канал  | Потеря входа            |       |
| Поток Е1 | 6-й Канал  | Потеря входа            |       |
| Поток Е1 | 7-й Канал  | Потеря входа            |       |
| Поток Е1 | 8-й Канал  | Потеря входа            |       |
| Поток Е1 | 9-й Канал  | Потеря входа            |       |
| Поток Е1 | 10-й Канал | Потеря входа            |       |
| Поток Е1 | 11-й Канал | Потеря входа            |       |
| Поток Е1 | 12-й Канал | Потеря входа            |       |
| Поток Е1 | 13-й Канал | Потеря входа            |       |
| Поток Е1 | 14-й Канал | Потеря входа            |       |
| Поток Е1 | 15-й Канал | Потеря входа            |       |
| Поток ЕЗ |            | Нет сигнала на входе ЕЗ | <br>▶ |

Кнопка «Разное» выводит на экран окно «Разное», в котором находятся кнопки:

| Выполнить сброс              | плис            |
|------------------------------|-----------------|
| Выполнить сбро               | oc SAB          |
| Запрос адреса мультиплексора |                 |
| Включить лазер               | Выключить лазер |
| Запрос типа интерфейса ЕЗ    |                 |
|                              |                 |
|                              |                 |

При нажатии на кнопку «Выполнить сброс центрального процессора» происходит сброс центрального процессора.

При нажатии на кнопку «Выполнить сброс ПЛИС» происходит перезагрузка программируемой логической интегральной схемы.

При нажатии на кнопку «Выполнить сброс SAB» происходит сброс процессора SAB.

При нажатии на кнопку «Запросить адрес мультиплексора» в окошке рядом с данной кнопкой появится адрес мультиплексора в стойке в шестнадцатеричном виде.

При нажатии на кнопку «Включить лазер» и «Выключить лазер» происходит соответственно включение и выключение лазера оптического выхода.

При нажатии на кнопку «Запрос типа интерфейса ЕЗ» в окошке справа выдается тип потока ЕЗ: активизирован оптический или электрический интерфейс ЕЗ.

Следующая кнопка «Конфигурация» рабочей панели выводит окно «Контроль потоков Е1». На вкладке справа появляется окно, принцип действия которого такой же, как и в пункте «Управление петлями». Например, если необходимо контролировать состояния каналов 3 и 5 потока Е1, а остальные не подключены, то требуется установить птички в окошках напротив каналов 3 и 5, а далее нажать на

| <ul> <li>▼ 1-й канал Е1</li> <li>▼ 9-й канал Е1</li> <li>⊽ 2-й канал Е1</li> <li>⊽ 3-й канал Е1</li> <li>⊽ 3-й канал Е1</li> <li>⊽ 11-й канал Е1</li> <li>⊽ 4-й канал Е1</li> <li>⊽ 5-й канал Е1</li> <li>⊽ 5-й канал Е1</li> <li>⊽ 5-й канал Е1</li> <li>⊽ 6-й канал Е1</li> <li>⊽ 7-й канал Е1</li> <li>⊽ 7-й канал Е1</li> <li>⊽ 7-й канал Е1</li> <li>⊽ 12-й канал Е1</li> <li>⊽ 7-й канал Е1</li> <li>⊽ 7-й канал Е1</li> <li>⊽ 7-й канал Е1</li> <li>⊽ 7-й канал Е1</li> <li>⊽ 9-й канал Е1</li> <li>⊽ 7-й канал Е1</li> <li>⊽ 7-й канал Е1</li> <li>⊽ 7-й канал Е1</li> <li>⊽ 7-й канал Е1</li> <li>∞ 7-й канал Е1</li> <li>∞ 9-й канал Е1</li> <li>∞ 9-й канал Е1</li> <li>∞ 9-й канал Е</li></ul> | 🗸 U-й канал E1                                   |                                                 | 8-й канал Е1                      |
|----------------------------------------------------------------------------------------------------|--------------------------------------------------|-------------------------------------------------|-----------------------------------|
| <ul> <li>✓ 2-й канал Е1</li> <li>✓ 10-й канал Е1</li> <li>✓ 3-й канал Е1</li> <li>✓ 11-й канал Е1</li> <li>✓ 4-й канал Е1</li> <li>✓ 5-й канал Е1</li> <li>✓ 5-й канал Е1</li> <li>✓ 5-й канал Е1</li> <li>✓ 6-й канал Е1</li> <li>✓ 7-й канал Е1</li> <li>✓ 7-й канал Е1</li> <li>✓ 7-й канал Е1</li> <li>✓ 15-й канал Е1</li> <li>✓ 7-й канал Е1</li> <li>✓ 15-й канал Е1</li> <li>✓ 9 Становить/снять все<br/>Для того, чтобы канал Е1 контролировался<br/>должна быть установлена птичка</li> <li>✓ 0К</li> </ul>                                                                                                    | 🔽 1-й канал Е1                                   |                                                 | 9-й канал Е1                      |
| <ul> <li>▼ 3-й канал Е1</li> <li>▼ 11-й канал Е1</li> <li>▼ 4-й канал Е1</li> <li>▼ 5-й канал Е1</li> <li>⊽ 5-й канал Е1</li> <li>⊽ 5-й канал Е1</li> <li>⊽ 6-й канал Е1</li> <li>⊽ 7-й канал Е1</li> <li>⊽ 7-й канал Е1</li> <li>⊽ 7-й канал Е1</li> <li>⊽ 7-й канал Е1</li> <li>⊽ 7-й канал Е1</li> <li>⊽ 7-й канал Е1</li> <li>⊽ 9-становить/снять все</li> <li>Для того, чтобы канал Е1 контролировался должна быть установлена птичка</li> <li>исать</li> <li>♀ Цитать</li> </ul>                                                                                                    | 🔽 2-й канал Е1                                   |                                                 | 10-й канал Е1                     |
| <ul> <li>✓ 4-й канал Е1</li> <li>✓ 12-й канал Е1</li> <li>✓ 5-й канал Е1</li> <li>✓ 6-й канал Е1</li> <li>✓ 6-й канал Е1</li> <li>✓ 7-й канал Е1</li> <li>✓ 7-й канал Е1</li> <li>✓ 7-й канал Е1</li> <li>✓ 15-й канал Е1</li> <li>✓ 9 Становить/снять все</li> <li>Для того, чтобы канал Е1 контролировался<br/>должна быть установлена птичка</li> <li>исать</li> <li>✓ 9 Цитать</li> <li>✓ 01</li> </ul>                                                                                                    | 🔽 3-й канал Е1                                   |                                                 | 11-й канал Е1                     |
| <ul> <li>✓ 5-й канал Е1</li> <li>✓ 13-й канал Е1</li> <li>✓ 6-й канал Е1</li> <li>✓ 7-й канал Е1</li> <li>✓ 7-й канал Е1</li> <li>✓ 7-й канал Е1</li> <li>✓ 15-й канал Е1</li> <li>✓ Установить/снять все<br/>Для того, чтобы канал Е1 контролировался<br/>должна быть установлена птичка</li> <li>исать</li> <li>✓ Цитать</li> <li>✓ 01</li> </ul>                                                                                                    | 🔽 4-й канал Е1                                   |                                                 | 12-й канал Е1                     |
| <ul> <li>✓ 6-й канал Е1</li> <li>✓ 14-й канал Е1</li> <li>✓ 7-й канал Е1</li> <li>✓ 7-й канал Е1</li> <li>✓ 15-й канал Е1</li> <li>✓ Установить/снять все</li> <li>Для того, чтобы канал Е1 контролировался<br/>должна быть установлена птичка</li> <li>исать</li> <li>✓ 01</li> </ul>                                                                                                    | 🔽 5-й канал Е1                                   |                                                 | 13-й канал Е1                     |
| 7-й канал Е1 Установить/снять все Для того, чтобы канал Е1 контролировался должна быть установлена птичка исать Уцитать ОІ                                                                                                    | 🔽 6-й канал Е1                                   | $\mathbf{\nabla}$                               | 14-й канал Е1                     |
| Г Установить/снять все<br>Для того, чтобы канал Е1 контролировался<br>должна быть установлена птичка<br>исать <u>У</u> итать <u>У</u> 01                                                                                                    | 🔽 7-й канал Е1                                   | ▼                                               | 15-й канал Е1                     |
|                                                                                                    | Для того, чтобы ка<br>должна быть<br>исать 🛛 📿 🖞 | анал Е <sup>-</sup><br>устано<br><u>Н</u> итать | 1 контролировался<br>влена птичка |

кнопку «Записать». Для проверки состояния конфигурации мультиплексора до-

статочно нажать кнопку «Читать». По завершению опроса, галочки установятся напротив тех каналов E1, параметры, которых контролируются.

Кнопка «Автоопрос» вызывает окно настройки автоопроса «Автоопрос».

В данном окне есть два изменяемых параметра, которые при запуске программы установлены в свои исходные значения. Перед включением автоопроса можно изменить эти параметры, на значения, которые необходимы.

Первый параметр «Время ожидания ответа» показывает, сколько времени программа будет ожидать ответа от Блока Оптического Мультиплексора после отправки ему команды.

|              | A                          | втоопрос                        |           |
|--------------|----------------------------|---------------------------------|-----------|
| —Пара<br>Вре | метры автос<br>мя ожиданя  | проса<br>ответа (мс)            | 30        |
| Ми           | нимальное зі               | начение ЗОМС                    |           |
| Заде<br>Мини | ржка между<br>Імальное зна | запросами (мс)<br>ачение 1000мс | 2000      |
|              | 👸 Вкли                     | очит/выключить                  | автоопрос |
|              | [                          | 📕 Показать от                   | чет       |
|              |                            | 2                               |           |

Второй параметр «Задержка между опросами» показывает, сколько времени пройдет между N и N+1 запросом.

Кнопка «Включить/выключить автоопрос» предназначена для включения и выключения автоопроса (когда кнопка вдавлена – автоопрос включен, иначе – выключен).

Также на состояние данного пункта реагирует индикатор автоопроса.

Кнопка

«Показать отчет» предназначена для вывода на экран результатов автоопроса.

При нажатии на эту кнопку появится окно «Ответ станции». В этом окне также имеются свои органы управления. При закрытии данного окна результаты автоопроса остаются

| 🦉 Ответ  | станции   |                                |   |
|----------|-----------|--------------------------------|---|
| 0 🖻      |           | 0%                             |   |
| Поток:   | Канал:    | Состояние:                     | × |
|          |           | 2003.12.3 14:34:39             |   |
| Поток Е1 | Канал №0  | Потеря сигнала                 |   |
| Поток Е1 | Канал №1  | Потеря сигнала                 |   |
| Поток Е1 | Канал №2  | Потеря сигнала                 |   |
| Поток Е1 | Канал №3  | Потеря сигнала                 |   |
| Поток Е1 | Канал №4  | Потеря сигнала                 |   |
| Поток Е1 | Канал №5  | Потеря сигнала                 |   |
| Поток Е1 | Канал №6  | Потеря сигнала                 |   |
| Поток Е1 | Канал №7  | Потеря сигнала                 |   |
| Поток Е1 | Канал №8  | Потеря сигнала                 |   |
| Поток Е1 | Канал №9  | Потеря сигнала                 |   |
| Поток Е1 | Канал №10 | Потеря сигнала                 |   |
| Поток Е1 | Канал №11 | Потеря сигнала                 |   |
| Поток Е1 | Канал №12 | Потеря сигнала                 |   |
| Поток Е1 | Канал №13 | Потеря сигнала                 |   |
| Поток Е1 | Канал №14 | Потеря сигнала                 |   |
| Поток Е1 | Канал №15 | Потеря сигнала                 |   |
| Поток ЕЗ |           | Нет сигнала на входе ЕЗ        |   |
| Поток ЕЗ |           | Ошибка при обработке кадра     |   |
| Общее    |           | Ток смещения лазера не в норме | × |

в таблице и будут выведены при следующем открытии окна. Для очистки со-

держимого окна требуется нажать кнопку «Очистить» **Г**. Таблица результатов очистится.

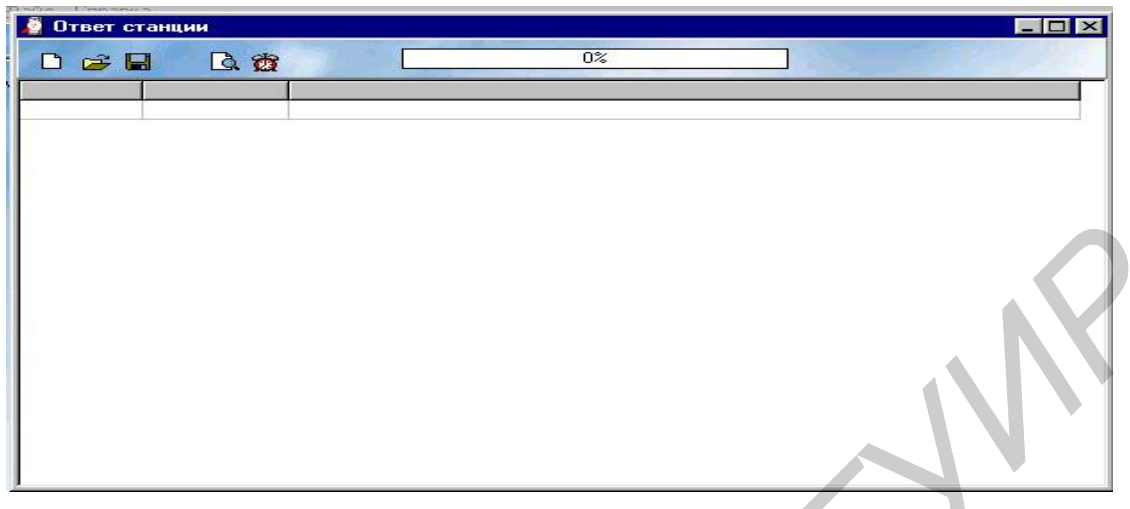

Также в этом окне имеется кнопка сохранить

При нажатии на эту кнопку программа выведет окно «Сохранение», где в поле «Имя файла» требуется внести имя файла, в который необходимо сохранить данный отчет, и нажать кнопку «Сохранить».

При нажатии на кнопку «Открыть» перед вами появится диалоговое окно, почти та-

| Сохранение                         |               |       | ? ×                |
|------------------------------------|---------------|-------|--------------------|
| Папка: 🙆                           | Мои документы | - 🖻 🕻 | 2 🖻 🛅              |
| Moи рисун<br>()<br>debug.frr<br>() | си<br>СИ      |       |                    |
|                                    |               |       |                    |
| <u>И</u> мя файла:                 | [             |       | Со <u>х</u> ранить |

кое же, как и в предыдущем пункте, где Вы можете ввести или выбрать имя файла, который хотите открыть.

| Открытие файла                                                                                                    | é.        |   |          |      | 3               |
|----------------------------------------------------------------------------------------------------|-----------|---|----------|------|-----------------|
| Папка: 🏠 Мои                                                                                                    | документы | - | <b>E</b> | 2 🖻  | •               |
| 🗅 Мои рисунки                                                                                                    |           |   | 1 2000   | 2016 | alle Pa         |
| 222.frr                                                                                                    |           |   |          |      |                 |
| I THE REPORT OF A DESCRIPTION OF A DESCRIPTION OF A DESCRIPANTO OF A DESCRIPTION OF A DESCRIPTION OF A DESCRIPTION OF A DESCR |           |   |          |      |                 |
| debug.frr                                                                                                    |           |   |          |      |                 |
| debug.frr                                                                                                    |           |   |          |      |                 |
| a debug.fm                                                                                                    |           |   |          |      |                 |
| a debug.fm                                                                                                    |           |   |          |      |                 |
| ім debug fri<br>Имя файла:debi                                                                                                    | ug        |   |          |      | <u>О</u> ткрыть |

Следует помнить, что если в таблице имеются несохраненные данные, то при открытии другого отчета данные, находящиеся в таблице НЕ СОХРАНЯЮТСЯ.

Открытый файл отобразится в виде, в котором вы его сохранили.

В программе есть возможность печати отчетов автоопроса, для этого вам следует нажать кнопку, предварительный просмотр и печать . Формирование выходного файла будет сопровождаться изменением состояния индикатора на панели. Когда индикатор достигнет 100 % откроется окно С сформированным для печати отчетом.

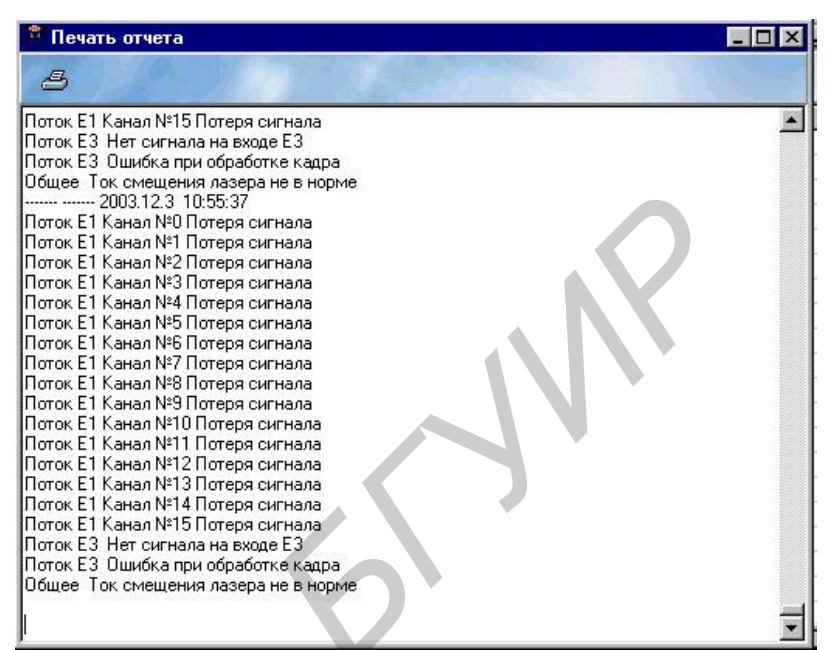

В этом окне можно внести

изменения и пометки в отчет, а далее нажать кнопку «Печать» 🥌. Откроется окно установок принтера.

| зчать                                                                |                           |
|----------------------------------------------------------------------|---------------------------|
| Принтер                                                              |                           |
| Имя: HP LaserJet 5L PCL                                              | Сво <u>й</u> ства         |
| Состояние: Выбран по умолчанию;                                      | Готов                     |
| Тип: HP LaserJet 5L PCL                                              |                           |
| Порт: LPT1:                                                          |                           |
| Заметки:                                                             | <b>Г</b> Печаты в фай)    |
| Печатать<br>С <u>В</u> се                                            | Копии<br>Число копий: 1 🚔 |
| <ul> <li>Страницы с: О по: О</li> <li>Въделенный фрагмент</li> </ul> | 11 22 33                  |
|                                                                      |                           |
| Справка                                                              | ОК Отмена                 |
|                                                                      |                           |

Параметры, выставляемые в этом окне, зависят от модели принтера. После нажатия кнопки «ОК» начнется печать отчета.

Перейдем в основное окно «Программа управления мультиплексором». Здесь осталось еще два не описанных параметра.

«Контроль потоков E1» отображает текущее состояние потоков E1. Для обновления этой информации необходимо нажать кнопку «Обновить».

| 0 5 10 0                                           |         |                  |                            |
|----------------------------------------------------|---------|------------------|----------------------------|
| Meetulie net nu E1                                 | канал № | Состояние потока | 2003.12.3 14:46:27         |
| местные петли ст                                   | 0       | Потеря входа Е1  | Проверка состояния потоков |
| Удаленные петли Е1                                 | 1       | Потеря входа Е1  |                            |
|                                                    | 2       | Потеря входа Е1  |                            |
| Петли ЕЗ                                           | 3       | Потеря входа Е1  |                            |
|                                                    | 4       | Потеря входа Е1  |                            |
| Аварии                                             | 5       | Потеря входа Е1  |                            |
|                                                    | 6       | Потеря входа Е1  |                            |
| Разное                                             | 7       | Потеря входа Е1  |                            |
|                                                    | 8       | Потеря входа Е1  |                            |
| Конфигурация                                       | 9       | Потеря входа Е1  |                            |
|                                                    | 10      | Потеря входа Е1  |                            |
| Часы                                               | 11      | Потеря входа Е1  |                            |
|                                                    | 12      | Потеря входа Е1  |                            |
| Автоопрос 13 Потеря входа Е1<br>14 Потеря входа Е1 | 13      | Потеря входа Е1  |                            |
|                                                    |         |                  |                            |
| Потоки Е1                                          | 15      | Потеря входа Е1  |                            |
| Ошибки Е1                                          |         | Обновить         |                            |
|                                                    |         |                  | Очистить                   |

Если необходимо прочитать информацию об ошибках в том или ином канале E1, необходимо нажать кнопку «Ошибки E1», а далее ввести номер канала и нажать кнопку «Запросить». Надо помнить, что все потоки E1 пронумерованы от 0 до 15.

Справа в окне «Программа управления мультиплексором» находится панель, в которой отображаются все выполненные команды.

| <u> </u> |                          |             |   |
|----------|--------------------------|-------------|---|
|          | Запрос ошибок потоков Е1 |             |   |
|          | № Канала                 |             |   |
|          | 0 🚖                      | 🔁 Запросить |   |
|          |                          |             |   |
|          |                          |             |   |
|          |                          |             |   |
|          |                          |             |   |
|          |                          |             |   |
|          |                          |             |   |
|          |                          |             |   |
|          |                          |             |   |
|          |                          |             |   |
|          |                          |             |   |
|          |                          |             |   |
|          |                          |             |   |
|          |                          |             |   |
|          |                          |             |   |
|          |                          |             |   |
|          |                          |             |   |
|          |                          |             |   |
|          |                          |             | * |

Для очистки данной панели необходимо нажать на кнопку «Очистить» в ее нижней части. Все действия, которые регистрируются в этом окне, автоматически сохраняются при выходе из программы, а также автоматически загружаются при ее запуске. Таким образом, все команды регистрируются и всегда могут быть просмотрены.

6.2 Работа программы с удалённым оптическим линейным терминалом

Для работы с удаленным оптическим линейным терминалом необходимо сначала произвести конфигурацию всех мультиплексоров, которые находятся в данной сети. То есть необходимо каждому мультиплексору назначить свой адрес. Этот адрес хранится в энергонезависимой памяти и для последующей работы после сброса питания нет надобности его записывать снова. Нельзя допустить, чтобы в одной сети присутствовали мультиплексоры с одинаковыми адресами.

2003.12.3 14:46:27 Проверка состояния потоков E1 2003.12.3 14:48:27 Чтение аварий

Очистить

| Файл                                                                                                    |                                                                                                    | ×                                                                                                    |
|----------------------------------------------------------------------------------------------------|----------------------------------------------------------------------------------------------------|----------------------------------------------------------------------------------------------------|
| <ul> <li></li></ul>                                                                                                    |                                                                                                    |                                                                                                    |
| Местные петли Е1<br>Удаленные петли Е1<br>Петли Е3<br>Аварии<br>История<br>Дополнительно<br>Конфигурация<br>Автоопрос<br>Сеть<br>Часы | Выбор адресов<br>Адрес местного мультиплексора<br>63<br>Адрес удаленного мультиплексора<br>53<br>Ф | Станция не ответила на запрос.<br>2011.3.13 22:5:47<br>Чтение конфигурации<br>Станция не ответила на запрос.<br>2011.3.13 22:5:44<br>Чтение конфигурации<br>Станция не ответила на запрос.<br>2011.3.13 22:5:26<br>Чтение конфигурации<br>Станция не ответила на запрос.<br>2011.3.13 22:5:26<br>Чтение конфигурации<br>Станция не ответила на запрос.<br>2011.3.13 22:5:26<br>Чтение конфигурации<br>Станция не ответила на запрос.<br>2011.3.13 22:5:26<br>Чтение конфигурации |
|                                                                                                    |                                                                                                    | 2006.9.22 18:17:10<br>Чтение конфигурации                                                                                                    |
|                                                                                                    |                                                                                                    | 2006.5.18 16:0:30<br>Чтение конфигурации                                                                                                    |
|                                                                                                    |                                                                                                    | 2006.3.30 12:59:44<br>Чтение конфигирации                                                                                                    |

Для записи и чтения адресов, необходимых для работы по сети необхо-

Сеть димо нажать кнопку окне «Терминал управления». «Конфигури-Появится окно сетевых адресов». Для рование того, чтобы прочитать адреса, которые на данный момент записаны в мультиплексоре, надо нажать кнопку прочитать адреса.

Для записи адреса мультиплексора надо выбрать его в верхнем окошке (диапазон от 0 до 255) и нажать напротив кнопку применить. Для того, чтобы указать адрес мультиплексора, которым вы хотите управлять, необходимо внести его адрес в нижнее окошко и нажать кнопку применить. Этот адрес также хранится в энергонезависимой памяти.

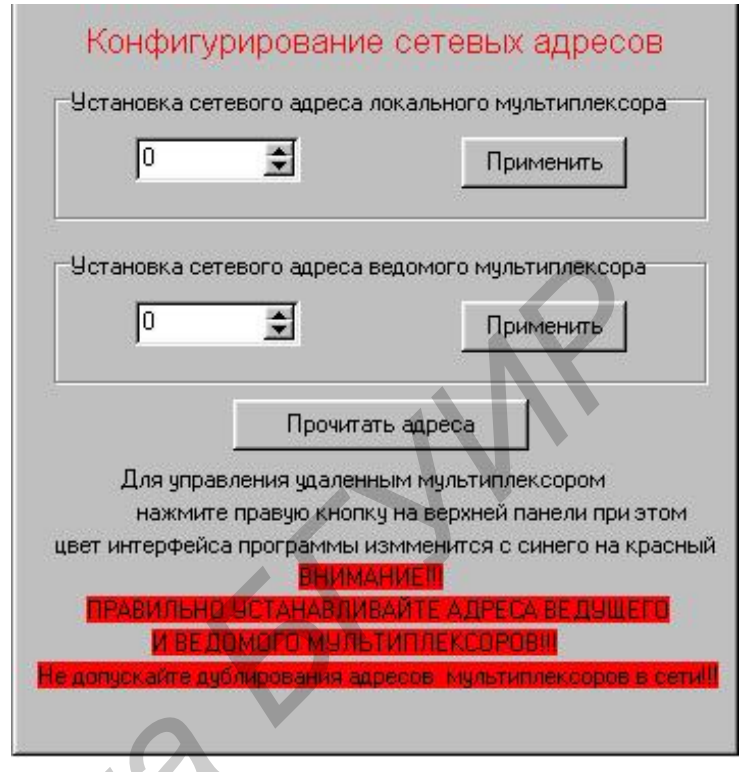

Для управления удаленным мультиплексором (далее мультиплексор 2), местным мультиплексором (далее мультиплексор 1), необходимо чтобы:

1 На мультиплексоре 1 был установлен адрес локального мультиплексора.

2 На мультиплексоре 2 был установлен адрес локального мультиплексора.

3 На мультиплексоре 1 был установлен адрес удаленного мультиплексора, являющийся локальным адресом мультиплексора 2.

Далее необходимо нажать кнопку ..., после чего цвет панелей поменяется на красный. Теперь все команды, которые были доступны на локальном мультиплексоре, стали доступны на удаленном мультиплексоре. Таким образом, нажав кнопку, например, «Аварии» вы получите отчет об авариях на удаленном мультиплексоре, адрес которого вы внесли ранее.

Для отключения режима управления удаленным мультиплексором снова нажмите кнопку . Цвет панелей снова изменится на синий и программа будет управлять локальным мультиплексором.

#### 7 Порядок выполнения работы

7.1 Перед началом работы необходимо изучить основные принципы функционирования оборудования ОЛТ и его системы управления. Проверить наличие или осуществить подключение оборудования в соответствии со схе-

мой, представленной на рисунке 1. ПК с помощью интерфейсного кабеля подключается к разъёму СОМ-порта ОЛТ.

7.2 Получить у преподавателя вариант задания на выполнение лабораторной работы: номер разъёма ОЛТ, вид тестовой последовательности.

7.3 Включить оборудование лабораторного стенда и ПК.

7.4 Подключить выход анализатора цифровых трактов к осциллографу. Установить на анализаторе цифровых трактов вид тестовой последовательности. Зарисовать осциллограмму в масштабе по оси времени. Проверить соответствие параметров сигнала рекомендации МСЭ-Т G.703.

7.5 Снять контроль всех каналов, кроме заданного, на оптическом линейном терминале, к которому подключен ПК, в соответствии с пунктом 6.1, и удалённом ОЛТ в соответствии с пунктом 6.2.

7.6 Подключить выход анализатора цифровых трактов к заданному входному порту ОЛТ1, а вход осциллографа к выходному порту ОЛТ1. Зарисовать структуру кода HDB-3.

7.7 Выключить электрические шлейфы всех каналов и установить электрический шлейф на удалённом ОЛТ2 для канала, соответствующего варианту задания.

7.8 Убедиться, что структура сигнала на выходе ОЛТ1 соответствует структуре входного сигнала. Зарисовать осциллограммы сигналов на входе и выходе канала.

7.9 Изменить затухание в оптическом тракте, добившись срабатывания аварии, уровень ошибок на входе оптического тракта BER >>10<sup>-6</sup>, а затем BER >>10<sup>-3</sup>. Убедиться, что на выходе ОЛТ1 структура кода HDB-3 соответствует аварийному сигналу СИАС (все единицы).

7.10 Подключить к выходу тестируемого канала анализатор цифровых трактов и, повторяя действия пункта 7.8, убедиться, что пороги срабатывания аварий (10<sup>-6</sup>, 10<sup>-3</sup>) совпадают с соответствующими показаниями анализатора.

## 8 Содержание отчета

1 Схема установки для исследований сети на основе ОЛТ2х16.

2 Структурная схема организации тракта с учётом варианта задания.

3 Результаты управления сетью на основе оптических линейных терминалов структуры сигналов.

4 Результаты исследования временных характеристик.

5 Выводы по работе.

#### Контрольные вопросы

1 Перечислить основные параметры входного интерфейса ОЛТ2х16.

2 Перечислить основные параметры оптического интерфейса ОЛТ2х16.

3 Пояснить принцип работы системы управления ОЛТ2Х16.

4 Указать контролируемые параметры в сети, созданной на основе оборудования ОЛТ2Х16. 5 Пояснить алгоритмы кодирования HDB-3 и CMI.

6 Привести основные параметры качества цифровых каналов и групповых трактов, методы их нормирования?

7 Какие встроенные механизмы мониторинга параметров качества используются в оборудовании ОЛТ?

8 Указать основные источники синхронизации синхронного мультиплексора. Чем определяются их приоритеты?

9 В тракте Е1 зарегистрировано 8 секунд с ошибками на интервале наблюдения 15 минут. Какому коэффициенту битовых ошибок это соответствует?

10 В оптическом ОЛТ зарегистрировано 5 секунд, поражённых ошибками, на интервале наблюдения 15 минут. Какому коэффициенту битовых ошибок это соответствует?

#### Литература

1 Алишев, Я. В. Оптические системы передачи. В 2 ч. / Я. В. Алишев, В. Н. Урядов. – Минск : БГУИР, 1996; 1998. – 142 с. – 96 с.

2 Волоконно-оптические системы передачи / М. М. Бутусов [и др.]; под ред. В. Н. Гомзина. – М. : Радио и связь, 1992. – 416 с.

3 Иванов, А. Б. Волоконная оптика: компоненты, системы передачи, измерения / А. Б. Иванов. – М. : Компания «Сайрус Системс», 1999. – 671 с.

4 Скляров, О. К. Современные волоконно-оптические системы передачи, аппаратуры и элементы / О. К. Скляров. – М. : Солон-Р, 2001. – 273 с.

5 Слепов, Н. Н. Современные технологии цифровых оптоволоконных сетей связи / Н. Н. Слепов. – М. : Радио и связь, 2000. – 467 с.

6 Фриман, Р. Волоконно-оптические системы связи / Р. Фриман. – М. : Техносфера, 2004. – 496 с.

7 Гордиенко, В. Н. Многоканальные телекоммуникационные системы: учебник для вузов / В. Н. Гордиенко. – М. : Горячая линия – Телеком, 2005. – 416 с.

Учебное издание

Кийко Вадим Николаевич Лукашевич Сергей Александрович Тарченко Надежда Владимировна Урядов Владимир Николаевич

## ИССЛЕДОВАНИЕ СИСТЕМЫ УПРАВЛЕНИЯ ТЕЛЕКОММУНИКАЦИОННОЙ СЕТЬЮ ОПТИЧЕСКИХ ЛИНЕЙНЫХ ТЕРМИНАЛОВ

Методическое пособие к лабораторной работе

по дисциплинам «Волоконно-оптические системы передачи» и «Оптические системы передачи» для специальностей «Многоканальные системы телекоммуникаций» и «Системы радиосвязи, радиовещания и телевидения» дневной и заочной форм обучения

Редактор Т. Н. Крюкова Корректор А. В. Бас Компьютерная верстка Ю. Ч. Клочкевич

Подписано в печать 16.04.2012.ФорматГарнитура «Таймс».ОтпечатУч.-изд. л. 1,7.Тираж 5

Формат 60х84 1/16. Отпечатано на ризографе. Тираж 50 экз. Бумага офсетная. Усл. печ. л. 1,98. Заказ 198.

Издатель и полиграфическое исполнение: учреждение образования «Белорусский государственный университет информатики и радиоэлектроники» ЛИ №02330/0494371 от 16.03.2009. ЛП №02330/0494175 от 03.04.2009. 220013, Минск, П. Бровки, 6